OTPアプリのアップデートについて

## 手順1 Ver3.3へのアップデート

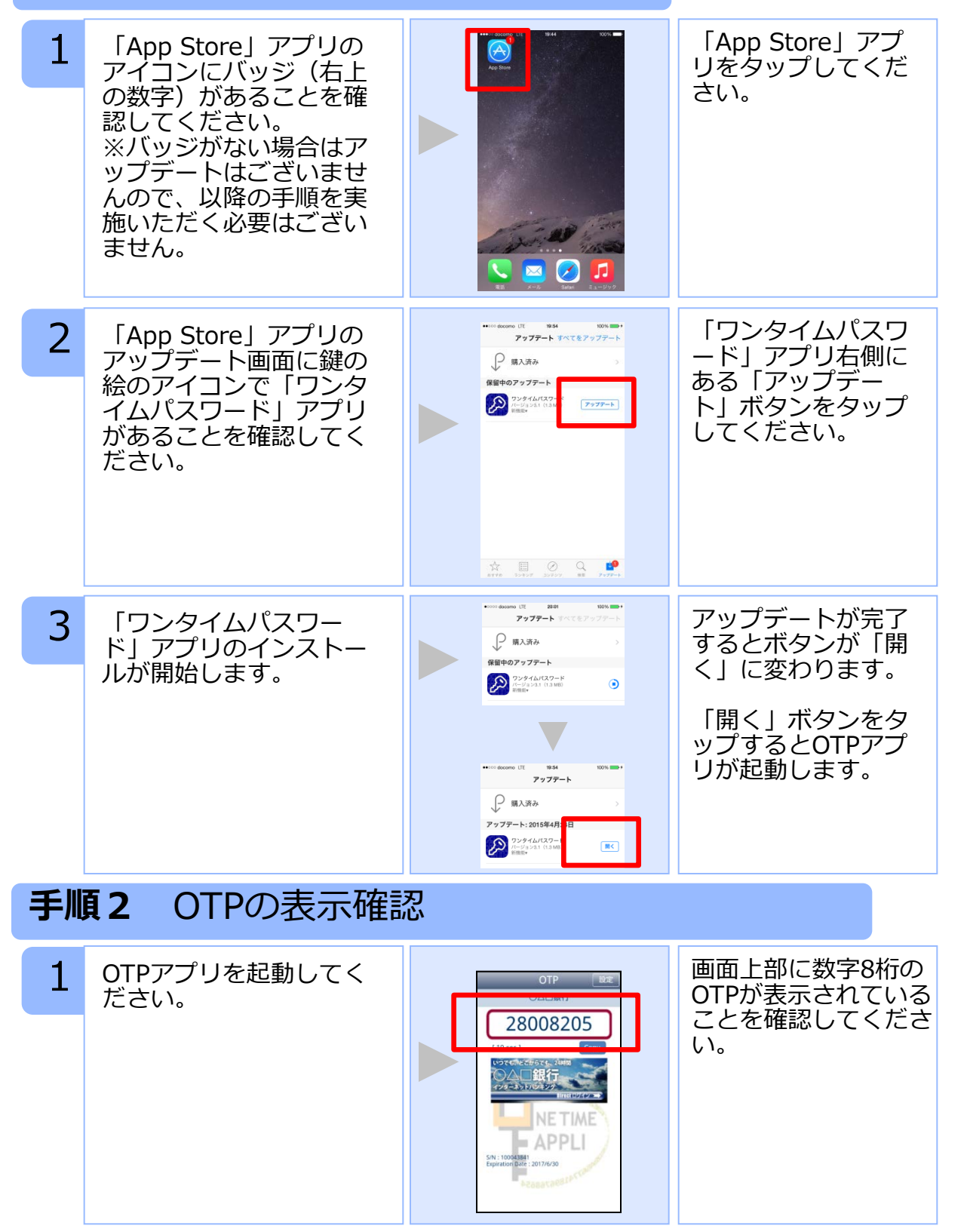

Copyright©2015 NTT DATA CORPORATION